# CENTRAL DATA EXCHANGE (CDX) REGISTRATION USER GUIDE

# HELP DESK INFORMATION helpdesk@epacdx.net 888.890.1995 970.494.5500 (PR and Guam)

CDX.

# Go to cdx.epa.gov and Register

On the Central Data Exchange (CDX) homepage click the "Register with CDX" button to start the registration process.

| CDX Home   About CDX   Recent Announcements   Terms and Constituen   FAQs   Help | CDX                                                                                                    |
|----------------------------------------------------------------------------------|----------------------------------------------------------------------------------------------------|
| Central Data Exchange                                                            | Contact Us                                                                                                    |
|                                                                                  | Log in to CDX<br>User ID<br>Password<br>Log In Register with CDX<br>Forgot your password?<br>Warning Notice and Privacy Policy |

# Select a Program Service

To select a program service, type the flow name or descriptor to filter the results or select from the full list.

| Home About C   | 0X Recent Announcemen   | ts Terms and Con | ditions FAQs Help  |                            |                 |            |
|----------------|-------------------------|------------------|--------------------|----------------------------|-----------------|------------|
| ore CDX Re     | istration               |                  |                    |                            |                 | Contact Us |
| . Request Prog | ram Service 2. Req      | uest Role Access | 3. Provide User an | d Organization Information | 4. Confirmation |            |
| ctive Program  | Services List           |                  |                    |                            |                 |            |
| tormuster Noti | ce of Intent (aNOI) SW  | NOD              |                    |                            |                 |            |
| tormwater noti | ce of intent (enoi) (5m | NOU              |                    |                            |                 |            |

### Accept Terms and Conditions

By accepting the terms and conditions you agree to abide by the system requirements and the system will allow you to access CDX.

#### 

CDX Home About CDX Recent Announcements Terms and Conditions FAOs Help

#### Terms and Conditions

The access and use of CDX Registration for the electronic submittal of environmental information require the creation of a user ID and password that I must maintain and keep confidential. I will review the following steps concerning the creation and maintenance of a user ID and password.

#### Warning Notic

EPA's Central Data Exchange Registration procedure is part of a United States Environmental Protection Agency (EPA) computer system, which is for authorized use only. Unauthorized access or use of this computer system may subject violators to criminal, civil, and/or administrative action. All information on this computer system may be monitored, recorded, read, copied, and disclosed by and to subhorized personal for official purposes, including law enforcement. Access or use of this computer system by any person, whether authorized or unauthorized, constitutes consent to these terms.

#### Privacy Statement

EPA will use the personal identifying information which you provide for the expressed purpose of registration to the Central Data Exchange site and for updating and correcting information in internal EPA databases as necessary. The Agency will not make this information available for other purposes unless required by laws. FPA does not sell or otherwise transfer personal information to an outside third party. [Federal Register: March 18, 2002 (Volume 67, Number 52)](Page 12010-12013).

O I Accept

FOUR

# Provide Role and Additional Information

If a program service has more than one role or requires additional information, select the role and/or fill out all required additional information.

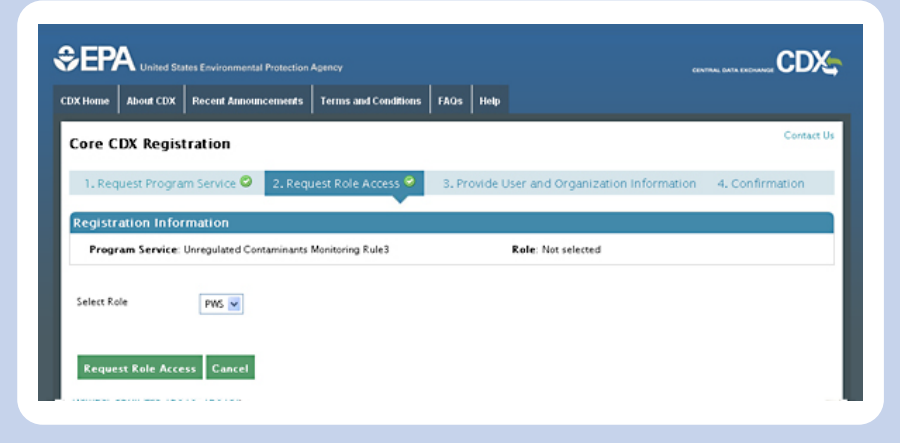

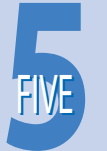

# Provide User Information

Enter a unique user name, fill out the personal information, create a password, and answer three security questions.

|                                         | I Protection Agency          |                                              |                 |
|-----------------------------------------|------------------------------|----------------------------------------------|-----------------|
| CDX Home About CDX Recent Annou         | cements Terms and Conditions | FAOs Help                                    |                 |
| Core CDX Registration                   |                              |                                              | Contact Us      |
| 1. Request Program Service 🛇            | 2. Request Role Access 😂     | 3. Provide User and Organization Information | 4. Confirmation |
| Registration Information                |                              | *                                            |                 |
| Program Service: Unregulated Cor        | itaminants Monitoring Rule3  | Role: PWS                                    |                 |
| Essential information is marked with an | asterisk(*)                  |                                              |                 |
| Part 1: User Information                |                              |                                              |                 |
| User ID *                               |                              |                                              |                 |
| Title * -Plea                           | se Select- 💌                 |                                              |                 |
| First Name *                            |                              |                                              |                 |
| Middle Initial                          |                              |                                              |                 |

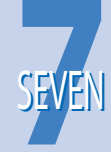

# Confirmation screen and Activation Link

After all core registration information has been provided, the confirmation screen displays. An account activation link will be sent to the organization email address provided. Follow the account activation link instructions to complete registration.

| Confirmation                                                                                                    | Contact U                                                                                                    |
|----------------------------------------------------------------------------------------------------|----------------------------------------------------------------------------------------------------|
| A few more steps                                                                                                    |                                                                                                    |
|                                                                                                    |                                                                                                    |
| You will soon receive an email confirmation message (at reloiden@topfederal.com) asking you to follow a li<br>complete your registration. Please contact the help desk if you have any issues at 888–890–1995 or 011<br>if you are caling from Puerto Rico or Guam.                                                                                      | nk to activate your user account. Follow that link to<br>I (970) 494-5500 for callers from Puerto Rico and Guan |
| You will scon receive an email confirmation message (at rbolden@opfederal.com) asking you to follow a li<br>complete your registration, Riesa contact the help desk. if you have any issues at 888–890–1995 or 011<br>f you are caling from Puerto Rico or Guam.<br>Confirmation Number: 43137aed-60fb-424f-8ec8-f0b6a53a573b                            | nk to activate your user account. Follow that link to<br>(970) 494–5500 for callers from Puerto Rico and Guan   |
| You will soon receive an email confirmation message (at relaiden@opfederal com) asking you to follow a li<br>complete your registration. Please contact the help desk if you have any issues at 888-890-1995 or 011<br>if you are calling from Puerto Rice or Guan.<br>Confirmation Number: 43137aed-60fb-424f-8ec8-f0b6a53a573b<br>Return to CDX Home   | nk to activate your user account. Follow that link to<br>(970) 494–5500 for callers from Puerto Rico and Guan   |
| You will soon receive an email confirmation message (at relation@opfederal.com) asking you to follow a li<br>complete your registration, Please contract the help desk if you have any issues at 888-890-1995 or 011<br>if you are calling from Puerto Rico or Guam.<br>Confirmation Number: 43137aed-60fb-424f-8ec8-f0b6a53a573b<br>Return to CDX: Home | nk to activate your user account. Follow that link to<br>(970) 494–5500 for callers from Puerto Rico and Guan   |

# **Provide Organization Information**

Search for an existing organization. If a matching organization is not found, create a new organization.

| Exxonmobil              |                                                       |  |
|-------------------------|-------------------------------------------------------|--|
| Mailing Address         |                                                       |  |
| 2800 Decker drive       |                                                       |  |
| Baytown, TX 77546       |                                                       |  |
|                         | landard before allow                                  |  |
| rovide Additional       | ontact information:                                   |  |
| Email *                 |                                                       |  |
|                         |                                                       |  |
| Re-enter Email *        |                                                       |  |
| Phone Number *          |                                                       |  |
|                         |                                                       |  |
| Phone Number Ext        |                                                       |  |
|                         |                                                       |  |
| Fax Number              |                                                       |  |
|                         |                                                       |  |
| Prong organization info | irmation/ Back to Search Kesults, Use advanced search |  |

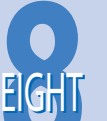

SIX

# Complete **Registration** and additional **Validation**

Log in to CDX with credentials provided during registration after clicking the account activation link in the confirmation email.

Depending on the program service and role chosen during the registration process, you may be prompted to complete any of the following role verification steps:

- LexisNexis Identity Validation Service (supports paperless ESA signing option)
- CROMERR 20-5-1 Challenge Question Setup (supports electronic signature and paperless signing option)
- Electronic Signature Agreement (paper and paperless signing options are available)
- Program specific additional validation steps